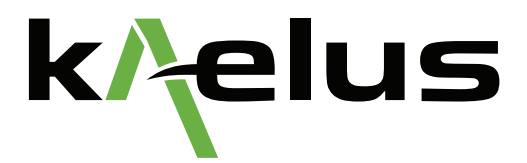

# Calibration Extension with the ACE-1000A

**Application Note** 

© 2020 Kaelus. All rights reserved.

#### Introduction

The ACE-1000A is a calibration solution that allows customers to self-calibrate their Kaelus PIM analyzers in the field, factory or laboratory. With successful calibration, the ACE calibration extender will extend your analyzer's calibration while reducing downtime to less than one hour and increasing productivity by retaining instruments in the field.

The ACE-1000A is compatible with all iPA, iTA and iQA portable PIM analyzers as well as all iBA and SI E-Series bench PIM analyzers used in manufacturing, test and engineering development.

The technology incorporated in the ACE-1000A is comparative calibration against standards characterized in a strict, quality controlled environment. Two of each standard types are used to verify calibration while ensuring there are no false fails due to the failure of a standard. Another advantage of two standards, is ongoing, expert system comparison of the standards themselves which will notify the user when a standard has drifted or failed and is due for replacement. This eliminates the need for a calibration frequency of the standards themselves. The process and expert system are controlled via the Kaelus Cloud Environment which guides the user through the process of calibration extension, and houses and maintains calibration files, calibration certificates and customer reports.

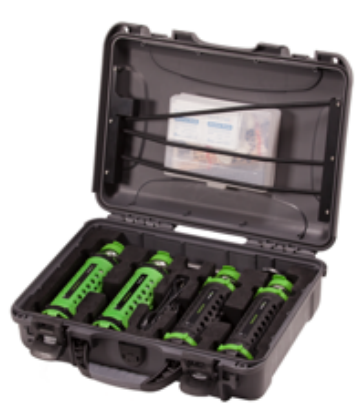

While most Kaelus PIM Analyzers will be capable of an ACE calibration extension, there will be times when the ACE-1000A will diagnose a deeper issue with the PIM Analyzer and ACE calibration extension will not be possible. In this scenario, the application will guide the user through basic fault finding steps to try and rectify the problem which may be caused by worn connector savers, external interference or hardware failure of the instrument itself. Should the fault finding steps not assist in finding a solution to the problem, the instrument may require repair and a full recalibration at a Kaelus service center. Once a full factory alignment and calibration has been undertaken on an instrument, it is predicted that the ACE-1000A will typically provide yearly calibration extension on that instrument for 3 to 5 years depending on hardware aging and care of equipment.

In the event the PIM analyzer's accuracy does not meet the requirements for calibration extension, links to support channels will be made available to ensure the fastest return to serviceability.

### **Equipment Setup**

As mentioned previously, the calibration process is controlled through the Kaelus Cloud Environment. There are two applications involved for calibration depending on product type being calibrated. For iPA and iTA instruments, calibrations are performed via the Kaelus Unify application. For all other products including, iBA, iQA and SI E-Series instruments, calibration is performed via the PIM Server application. Please ensure all iPA, iTA and iQA instruments have the latest firmware version installed, as per the Kaelus website, prior to calibration.

Passive Intermodulation can be caused by foreign material such as swarf located in connectors, making connector cleaning vital, prior to performing the calibration. Please ensure all connectors are clean and free of debris prior to calibration. The correct connector torque (25Nm) is also vital for calibration. Using the torque wrench supplied in the ACE kit, ensure the proper torque.

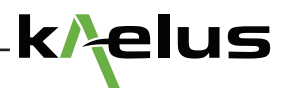

The environment for calibration must be between 20 and 30 degrees Celsius, 68 and 86 degrees Fahrenheit.

Please ensure that RTF modules, cables and adaptors are removed from the test port prior to calibration, unless calibrating the RTF module. Only the connector saver should be attached to the test port during calibration. It is recommended that the connector saver be replaced if there are signs of wear and tear or failure of calibration

The following software environments will need to be downloaded and logged into for the two types of calibrations.

| iPA and iTA                                                                                                    | iBA, iQA and SI E-Series                                                                                                    |
|----------------------------------------------------------------------------------------------------|----------------------------------------------------------------------------------------------------|
| Download Kaelus Unify App for Windows from the Kaelus website                                                                                                    | Download the latest PIM Server software from the Kaelus website                                                                                                    |
| Register the device to be calibrated on the Kaelus Unify<br>Portal (Optional)<br>https://www.kaelusunify.com/login                                                                               | Register the device to be calibrated on the Kaelus Unify Portal<br>(Optional)<br>https://www.kaelusunify.com/login                                                                                              |
| Supporting documentation includes                                                                                                    | Supporting documentation includes                                                                                                    |
| Kaelus Unify Manual<br>iPA OPERATING MANUAL<br>QUICK START GUIDE ACE-1000A                                                                                                    | iBA Series OPERATING MANUAL<br>BPIM OPERATING MANUAL E-Series<br>iQA C-SERIES OPERATING MANUAL<br>QUICK START GUIDE ACE-1000A                                                                                   |
| Ensure the iPA/iTA battery is charged more than 80% prior to beginning the calibration                                                                                                    |                                                                                                    |
| The calibration must be performed in an environment<br>between 20 and 30 degrees Celsius; between 68 and 86<br>degrees Fahrenheit                                                                | The calibration must be performed in an environment between 20 and 30 degrees Celsius; between 68 and 86 degrees Fahrenheit                                                                                     |
| Your PC will need to remain online during the calibration<br>process. It is therefore recommended to connect to the<br>iPA or iTA using a USB connection instead of a direct WiFi<br>connection. | The computer that is connected to the iBA/iQA/E-Series unit will require internet connection to perform the calibration. the calibration can only be performed on the PC that is connected to the iBA/iQA/SI-E, |

# Performing the Calibration Extension

| iPA and iTA                                                                                                    | iBA, iQA and SI E-Series                                                                                                    |  |  |  |  |
|----------------------------------------------------------------------------------------------------|----------------------------------------------------------------------------------------------------|--|--|--|--|
| Log into the Unify application and proceed to the Devices tab                                                                                                    | Download the latest PIM Server software from the Kaelus website                                                                                                    |  |  |  |  |
|                                                                                                    |                                                                                                    |  |  |  |  |
|                                                                                                    |                                                                                                    |  |  |  |  |
| Devices                                                                                                    |                                                                                                    |  |  |  |  |
|                                                                                                    | BA-1921B                                                                                                    |  |  |  |  |
|                                                                                                    | Add Instrument One instrument.                                                                                                    |  |  |  |  |
| Ensure the iPA/iTA is connected via one of the connection options. Attach the iPA/iTA via USB and connect to it by clicking the USB symbol on the device Then click CAL                               | Click on the instrument to be calibrated and select Extend<br>Calibration and login to your Unify account                                                                         |  |  |  |  |
| 🏧 Kadou Unity 2.3.7 — 🖝 X                                                                                                    |                                                                                                    |  |  |  |  |
| Calibrate Pre1 IPA Calibration Extension 22                                                                                                    |                                                                                                    |  |  |  |  |
| Intri (No.2     Dec. An UTLA COLUMNAL       Intro 2     Dec.       Intro 4 address The Xas 211 of a Counter 2021 (100 day setement<br>Cent Repard States)       Please request a quelte for continue. | CALIBRATE YOUR KAELUS PIM EQUIPMENT<br>ONSITE IN LESS THAN ONE HOUR!                                                                                                    |  |  |  |  |
|                                                                                                    | iBA-1921B<br>instrument iBA-1921B Ready                                                                                                    |  |  |  |  |
|                                                                                                    | Itransceiver         IBA-15218 (TX2171500013)         Available           RTF         RTF         RTF         Available           Model         RTF         RTF         Available |  |  |  |  |
| RTF Calibration Extension 201<br>Down for door constant<br>End of advices to Constant 2017                                                                                                    | california 10 May 2021 (in 6 months)<br>Kaelus Unity Registered                                                                                                    |  |  |  |  |
| The PA mult be calibrated before it can be used to perform Act calibrations.                                                                                                    | BA-1921B     C Remove C VFP C PIM Test C Extand calibration                                                                                                    |  |  |  |  |
| A-                                                                                                    |                                                                                                    |  |  |  |  |
|                                                                                                    | Add Instrument One instrument.                                                                                                    |  |  |  |  |
| Click on Quote in the application to display the amount to be                                                                                                    | Click on Quote in the application to display the amount to be                                                                                                    |  |  |  |  |
| charged to your Kaelus Unify account then connect the first                                                                                                    | charged to your Kaelus Unify account then connect the first                                                                                                    |  |  |  |  |
| in the Application to begin analyzing the standards                                                                                                    | in the Application to begin analyzing the standards                                                                                                    |  |  |  |  |

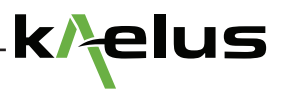

# Performing the Calibration Extension Continued

| un Kaelus Unify                                                                       | _ # ×                                                                                                    | (←) → C <sup>2</sup> (h) 0 (h) 127.0.0.1/secu.html/lid=1 (995) ···· ⊙ (h) Q. Search IN (D) O (E) ■ <sup>23</sup> ⋈ 0 (E) =                                                                                                    |
|---------------------------------------------------------------------------------------|----------------------------------------------------------------------------------------------------|----------------------------------------------------------------------------------------------------|
| E Calibrate                                                                           |                                                                                                    | A kAelus iBA-1921B (TX2171500013) v1234.0                                                                                                    |
| Port 1 CAL<br>Port 1 / Port 2 CAL<br>Port 2 CAL                                       | IPA Calibration Extension CAL<br>Dece: R4-1921, MC(21:500042)<br>Date: adultation from T-Jue-2021 full day entension<br>Cent USSR/37 Society Control (TX2181500030), Please wait                                                                                                    | Analyzer Calibration Extension The ACE-1000A calibration Extension The ACE-1000A calibration kit allows supported Kaleus test equipment calibrations to be extensed by up to 12 months from today's date. Last calibrate 13 May 2000 (Finentite ago) Cost 8 72 88 77            |
|                                                                                       | ACE-2000A (TR2181500008)                                                                                                    | ACE Device connected T021950003                                                                                                    |
|                                                                                       |                                                                                                    | Port 1 Port 2                                                                                                    |
|                                                                                       |                                                                                                    | Analyzing (click to cancel) 📲 🔘 🕧 ACE-2000A 🗤 📼 💭                                                                                                    |
|                                                                                       |                                                                                                    | 7) ACE-2000A amin 7 ACE-2000A amin 7                                                                                                    |
|                                                                                       | Cancel Clear Analyze, Pay and Program                                                                                                    | ? ACE-3000A #1000 ? ACE-3000A #1000 ?                                                                                                    |
|                                                                                       |                                                                                                    | O AGESOOA IIII O AGESOOA IIII O                                                                                                    |
|                                                                                       | RTF Calibration Extension CAL Device: No device connected                                                                                                    | Measure the standards on all note Annly the ordension when ready Olean Annly Annu                                                                                                    |
|                                                                                       | Extend calibration to 18 November 2021<br>Cost: Request Quote                                                                                                    | подало на завлала от верога, туру на сиселан тиот году. Съст туру                                                                                                    |
|                                                                                       | Quote Open Circuit ACE RTF ACE IPA Apply                                                                                                    |                                                                                                    |
| Calibrate<br>Put 1 Calibrate<br>Put 1 Calibrate<br>Put 1 Calibrate<br>Put 1 Calibrate | PA Calibration Extension     Calibration Extension     Calibration Extension     Calibration for Tune 2021 to 11 November 2021 (16) day estension)     Calibration for Tune 2021 to 11 November 2021 (16) day estension)                                                                                                    | Indicates progress.         Analyzer Calibration Extension         The ACE-1000A calibration kit allows supported Kaelus test equipment calibrations to be extended by up to 12 months from today's date         Last calibrated 29 Aug 2018 (2 days ago)         Cost: \$ 0.00 |
|                                                                                       | Collecting data from ACE-3000A (TX2181500017). Please wait                                                                                                    | Port 1 Port 2                                                                                                    |
|                                                                                       |                                                                                                    | <ul> <li>ACE-2000A Standard</li> <li>ACE-2000A Standard</li> </ul>                                                                                                    |
|                                                                                       | ACE-3000A (1527)855001(9)                                                                                                    | ACE-2000A Standard     ACE-2000A Standard                                                                                                    |
|                                                                                       | ACE-3000 (TR2111580017)                                                                                                    | <ul> <li>? ACE-3000A Standard</li> <li>✓ ? ACE-3000A Standard</li> </ul>                                                                                                    |
|                                                                                       | Careel Coar Analyse, By and Posyam                                                                                                    | ⑦ ACE-3000A Standard ✓ ⑦ ACE-3000A Standard                                                                                                    |
|                                                                                       | RTF Calibration Extension                                                                                                    |                                                                                                    |
|                                                                                       | Cost Repert Cost Report Corection (Cost Report Cost Report Cost Re | Measure the standards on all ports. Apply the extension when ready. Clear Apply                                                                                                    |
| Once all Standards<br>successful, the Ca<br>calibration. This is<br>charged           | s tests have been performed and are<br>librate button will highlight to perform the<br>when the credit card or account will be                                                                                                    | Once all Standards tests have been performed and are successful, the Calibrate button will highlight to perform the calibration. This is when the credit card or account will be charged                                                                                        |

## Performing the Calibration Extension Continued

| Calibrate<br>Calibrate<br>Port 1<br>Port 1/Port 2<br>Port 2                                                                       | CAL<br>CAL<br>CAL | P     P     P | The ACE-1000A calibration kit allows supported Kaelus test equipment calibrations to be<br>extended by up to 12 months from today's date.<br>Last calibrated 29 Aug 2018 (2 days ago)<br>Cost. \$ 0 00 |                               |                  |                                    |                    | CAL<br>(i) |
|----------------------------------------------------------------------------------------------------|-------------------|----------------------------------------------------------------------------------------------------|----------------------------------------------------------------------------------------------------|-------------------------------|------------------|------------------------------------|--------------------|------------|
|                                                                                                    |                   | Finished data collection. Press the 'Analyze, Pay and Program' button to complete the proce                                                                                                    |                                                                                                    | Port 1                        |                  |                                    | Port 2             |            |
|                                                                                                    |                   | Apply Calibration                                                                                                    | $(\mathbf{i})$                                                                                                    | ACE-2000A Standard            | ۲                |                                    | ACE-2000A Standard | •          |
|                                                                                                    |                   | Voz analyzer calibration will be extended and your account<br>will be charged the calibration cost of USISZ0755.<br>Or Cancel 0719                                                                                                    | $(\mathbf{i})$                                                                                                    | ACE-2000A Standard            | ۲                |                                    | ACE-2000A Standard | ٩          |
|                                                                                                    |                   | ACE-3000A (73218190017)                                                                                                    | $(\mathbf{i})$                                                                                                    | ACE-3000A Standard            | ۲                | ?                                  | ACE-3000A Standard | ۲          |
|                                                                                                    |                   | Clear Analyze, Pay and Program                                                                                                    | $(\mathbf{i})$                                                                                                    | ACE-3000A Standard            | ۲                | (?)                                | ACE-3000A Standard | ۲          |
|                                                                                                    |                   | RTF Calibration Extension     Image: Comparison of Comparison of Compariso                      | Measure                                                                                                    | the standards on all ports. A | opply the ex     | xtension v                         | when ready. Clear  | Apply      |
| on successful calibration, navigate to Kaelus Unify<br>bsite to obtain calibration certificatehttps://www.<br>elusunify.com/login |                   | Upon suc<br>website to<br>kaelusuni                                                                                                    | cessful calibrat<br>o obtain calibra<br>fy.com/login                                                                                                    | ion, n<br>tion c              | aviga<br>ertific | ate to Kaelus U<br>catehttps://www | nify<br>′.         |            |

## iPA and iTA Connection

### 1. USB

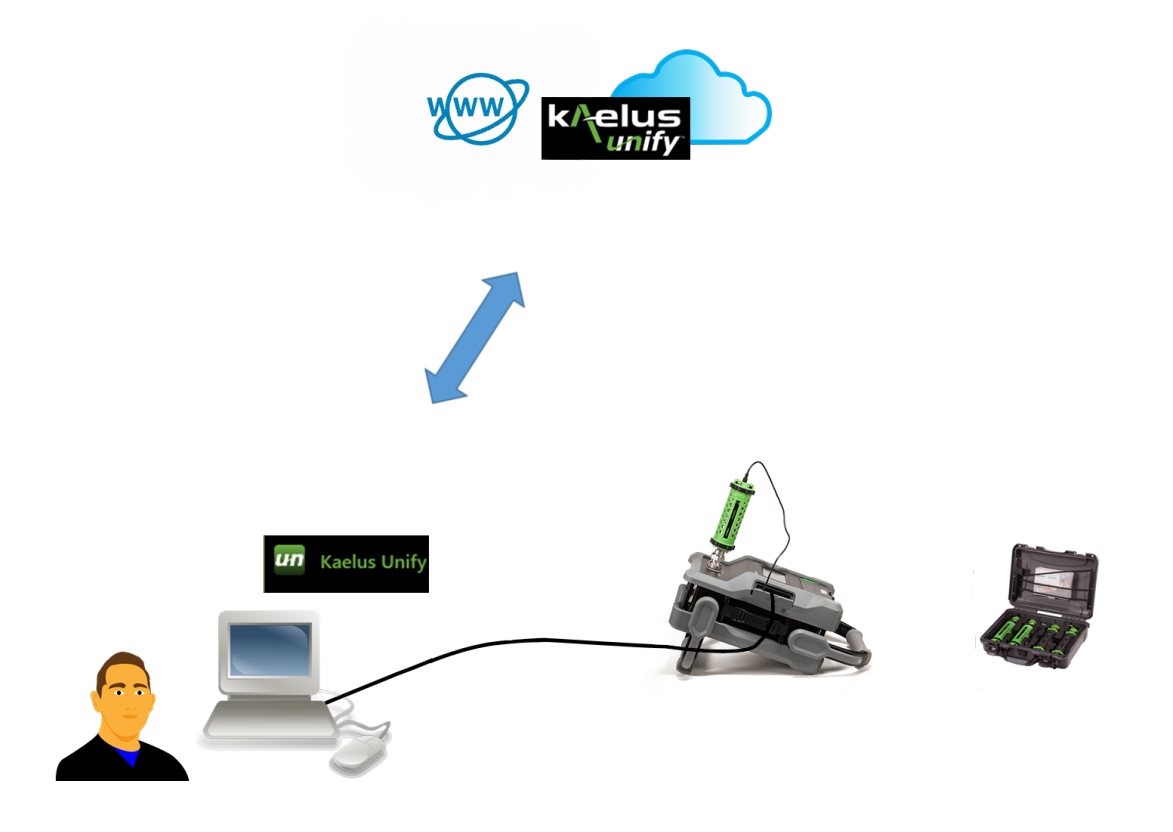

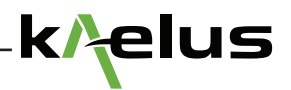

## **IBA** Connection

1. USB

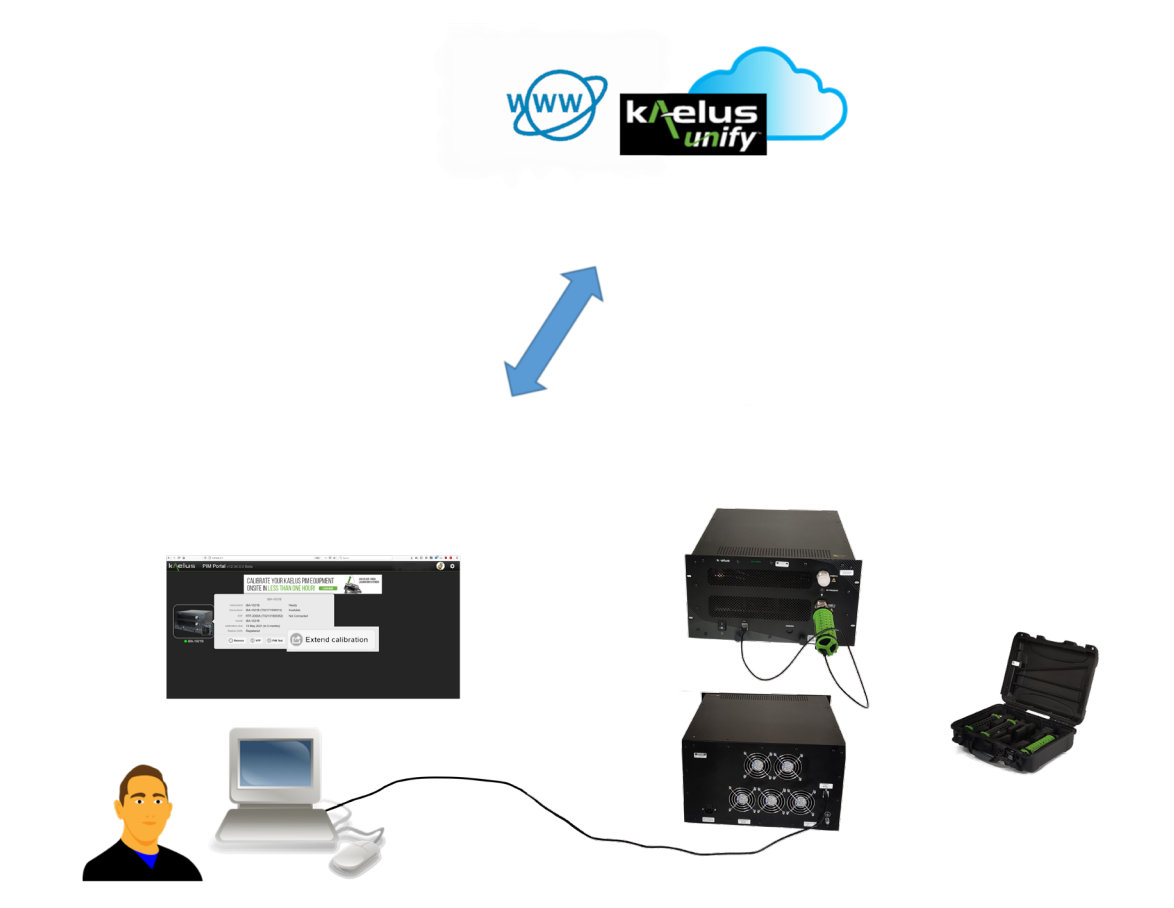